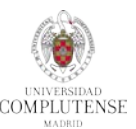

# Instrucciones para la realización de la prueba:

- **a.** Adjuntar en un **documento Word o PDF** varios pantallazos con los pasos que hayas seguido hasta resolver las preguntas de **la prueba**.
- **b.** Enviar un email a la cuenta <u>buc psi@ucm.es</u> con el asunto: "Prueba Nuevo RefWorks online. Apellidos y nombre del alumno".
- **C.** El **certificado** impreso se podrá recoger en el mostrador de la Biblioteca, y también lo recibirás por email en **formato PDF** en el plazo aproximado de una semana.

### Prueba:

- 1. Importar a RefWorks las siguientes referencias bibliográficas:
  - a. Desde la base de datos Psycinfo:
    - ✓ En búsqueda básica introducir los términos: parkinson disease.
    - ✓ Utilizando la herramienta Save to RefWorks, seleccionar los 20 primeros resultados y guardar en RefWorks. Si por error Refworks no identifica las referencias individuales y hace la exportación como si se tratara de una página web, probar a exportar las 20 referencias seleccionándolas en la base de datos y haciendo clic en "Guardar".
    - ✓ Crear una carpeta para guardar las referencias.
  - b. Desde la base de datos PubMed:
    - ✓ Realizar la búsqueda parkinson disease.
    - ✓ Seleccionar las 4 primeras referencias utilizando Save to RefWors y guardar en RefWorks.
    - ✓ Crear una nueva carpeta para guardar estas referencias.
    - ✓ Repetir todos los pasos de este apartado para duplicar las referencias.

#### c. Desde el buscador Google Scholar:

- ✓ Introducir los términos: parkinson disease.
- ✓ Importar los dos primeros registros al Nuevo RefWorks.
- ✓ Crear otra carpeta para guardar las referencias.

#### d. Importar un archivo en pdf :

- ✓ Guardar en el escritorio un documento en pdf.
- ✓ Desde la opción **Cargar documento**, subir el PDF para que el gestor cargue los metadatos.

## 2. Gestionar la base de datos:

- **a.** Borrar, si las hubiera, las referencias duplicadas de toda la base de datos.
- b. Desde una de las carpetas personales, crear un listado de referencias en formato APA
  6ª ed. y otro listado en formato MLA.
- c. Crear citas y bibliografía en un documento Word o Google Docs (vídeos 15 y 16):
  - i. Introducir 3 citas.
  - ii. Crear las citas y el listado de las referencias bibliográficas en formato APA 6ª ed.
- 3. Borrar la carpeta que contiene las referencias importadas desde PsycInfo.
- Compartir con un compañero la carpeta Google. Debe contener un documento PDF con texto completo anotado.